# **Promethean ActivInspire**

# Bachelor of Arts ActivTraining

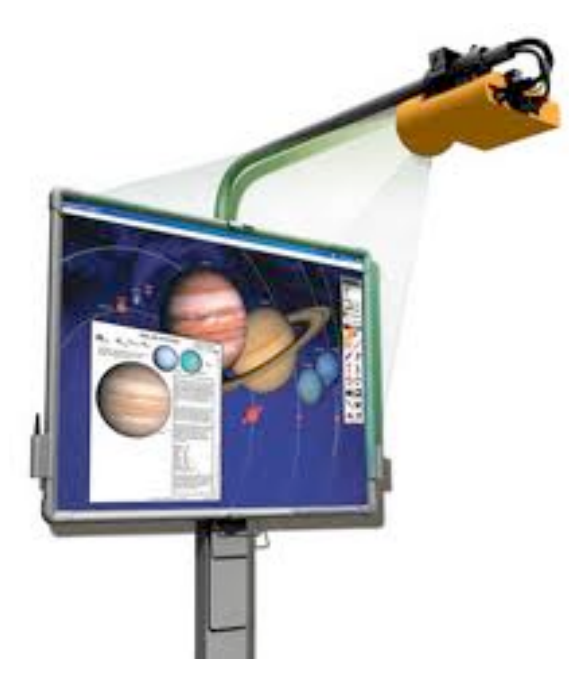

# **Madera Unified School District**

# <u>Day 1</u>

**Creating and Editing Profiles** 

- Purpose
- Teacher and Student Profiles
- Adding Tools
- Modifying Marquee Handles toolbar
- Modifying Layout
- Moving Between Profiles

#### Browsers

Page Browser

- Resizing Thumbnails
- Reordering Pages
- Popup Menu

#### **Resource Browser**

- My, Shared, and Other Resource Folders
- Navigating the Resource Browser
- Drag and Drop, the Rubber Stamp

#### **Object Browser**

- Viewing / Changing the Order of Objects
- Locking and Unlocking

Notes Browser

• Listing Objectives, Lesson Plan, Keys, and Directions

Understanding Layers

• Top, Middle, Bottom, Background

### Day1 Projects

- Apple Lock
- ABC Order
- Three Events

# <u>Day 2</u>

#### **Specialized Tools**

#### Math Tools

• Rulers, Protractors, and the Compass

Camera Tools

• Understanding the Snapshots

## Tickertape

Creating, Using, and Saving

## Shapes

- · Creating Shape Using Colors and Fills
- Editing Shape Points

### **Connector Tool**

Connecting Objects

# Drag a Copy

Creating and Using

# Snap to Grid

- Snapping Objects to Grids
- Using Drag-a-Copy with Grids

### Magic Ink

- Using Magic Ink to Look Inside
- Magic Ink Projects (2)

**Desktop Annotation** 

Importing PDFs

# <u>Day 3</u>

### **Registration of ActivDevices**

- Slate
- Activote
- ActivExpressions

### Question Master

Adding Questions and Correct Answers

### Using Promethean Planet

- Accounts
- Downloading Flipcharts
- Searching by State Standard
- Resource Packs

ActivInspire Bachelor of Arts

# **Creating and Editing Profiles**

**Creating and Editing Profiles** 

To edit profiles (adding tools) go to the Menu > Edit > Profiles

- Shortcut Mac < command + J >

PC < control + U >

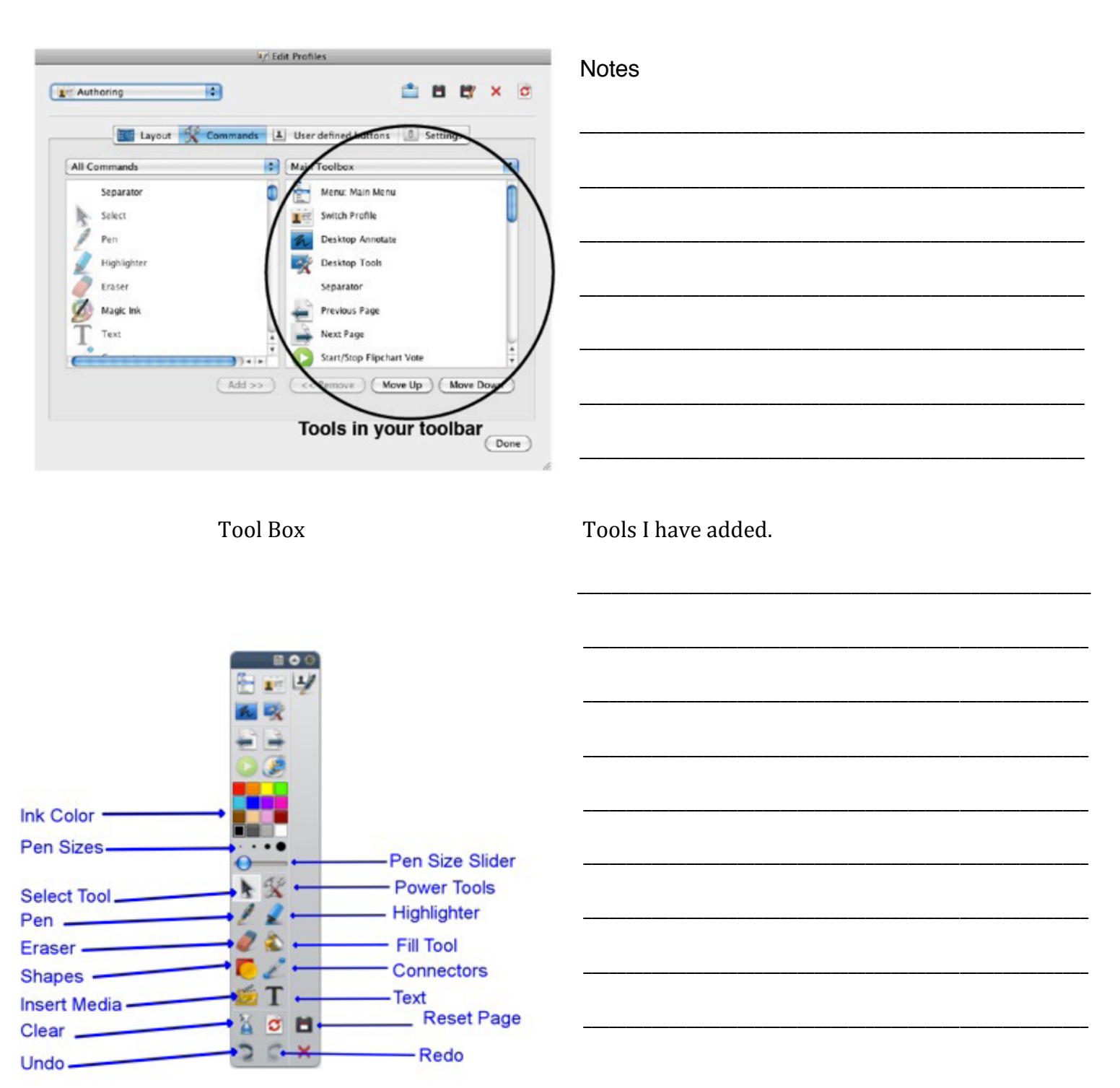

Madera Unified School District

# **The Browsers**

To open the Browser(s) go to the Menu > View > Browsers

- shortcut Mac < command + B >

PC < control + B >

There are seven browsers all housed in the left hand panel. They give you quick access to a variety of more complex features.

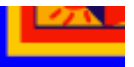

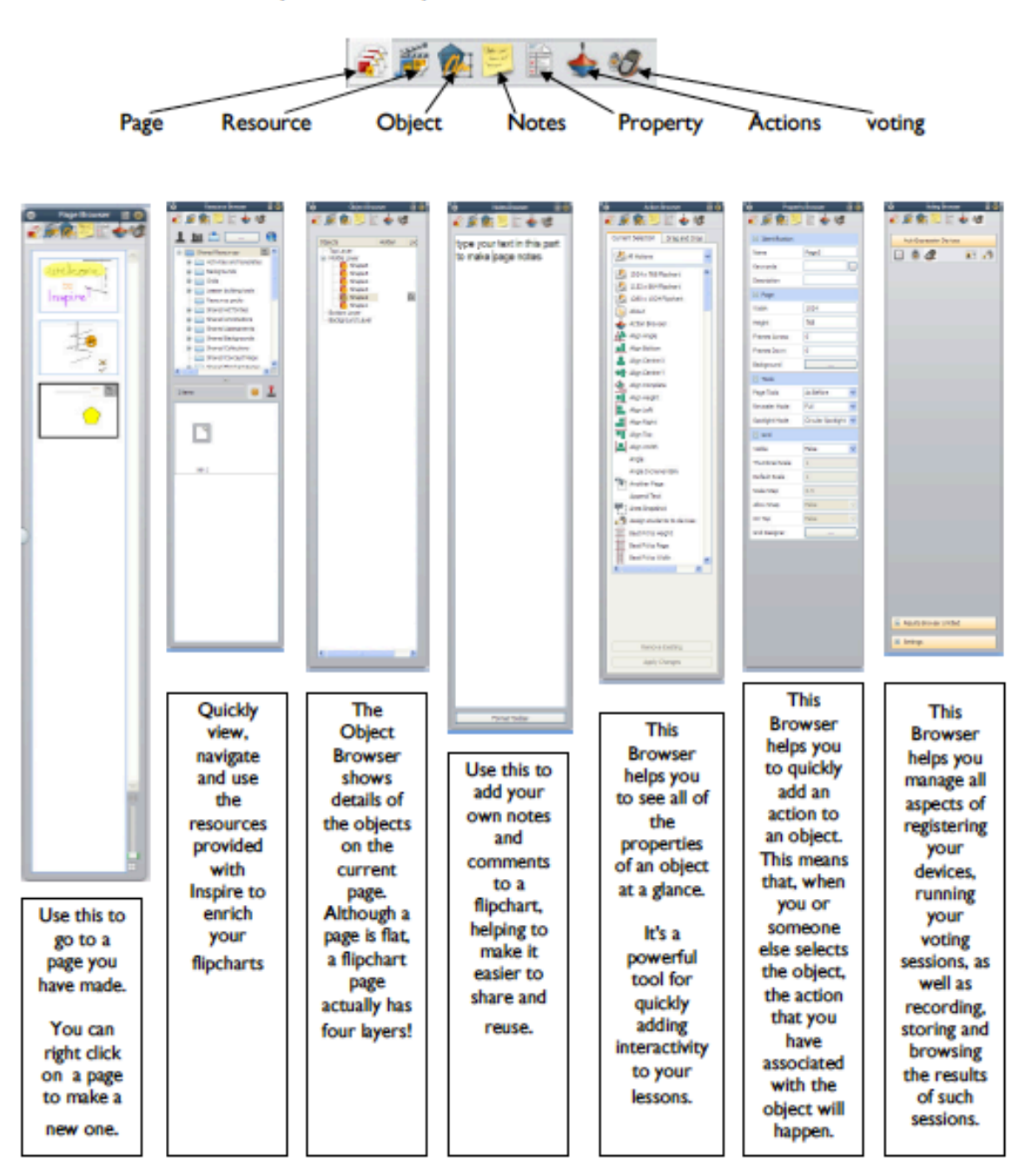

ActivInspire Bachelor of Arts

# Layers

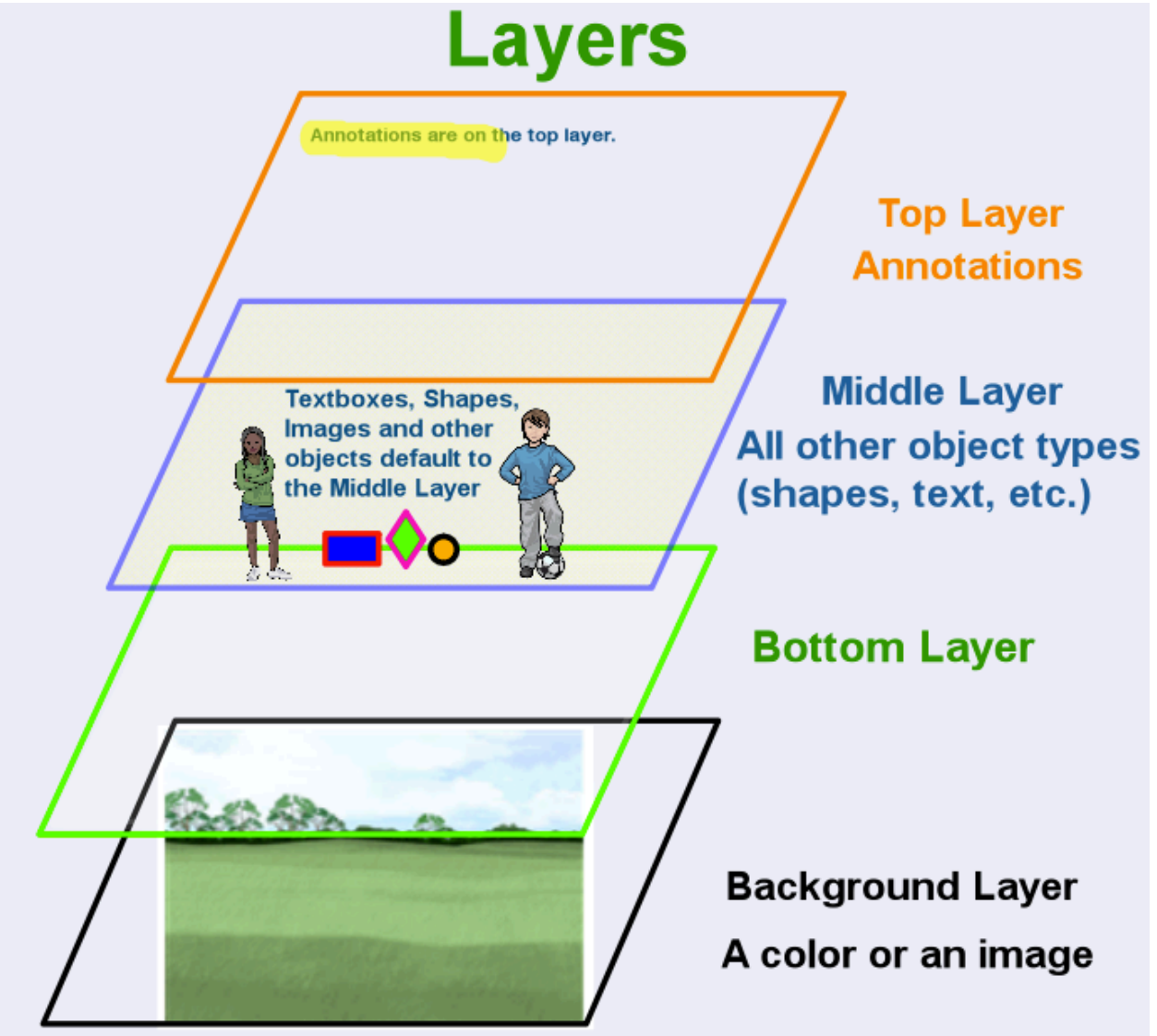

# **Projects - Creating Pullouts**

Using the Browsers, place the picture of the apple on top of the word. Lock the apple so that you can 'pull-out' the word.

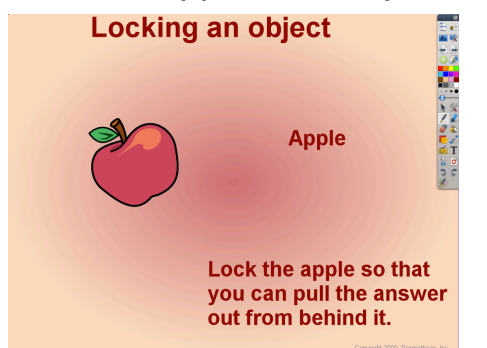

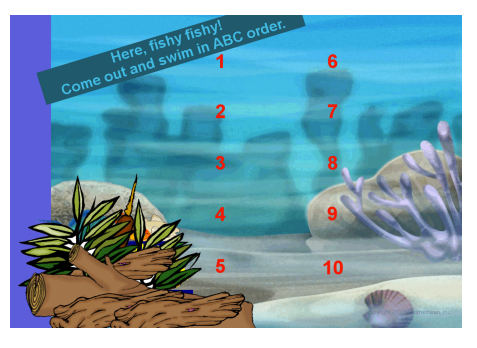

Create a new flipchart page and using your resources, text, and grouping, develop a useful Pullout project.

# Math Tools

Inspire comes with a number of math tools that can help make your lessons interactive. To access these tools, go to your toolbar and click on Tools the go down to Math Tools and they are all listed.

| matris roois                                                                                                    | 🖉 Ruler                                                                                                    |
|----------------------------------------------------------------------------------------------------|----------------------------------------------------------------------------------------------------|
| More Tools ►                                                                                                    | <ul> <li>Protractor</li> <li>Compass</li> <li>XY Origin</li> <li>Dice Roller</li> <li>Calculator</li> </ul> |
| FullerImage: Descent blackImage: Descent black |                                                                                                    |
|                                                                                                    |                                                                                                    |

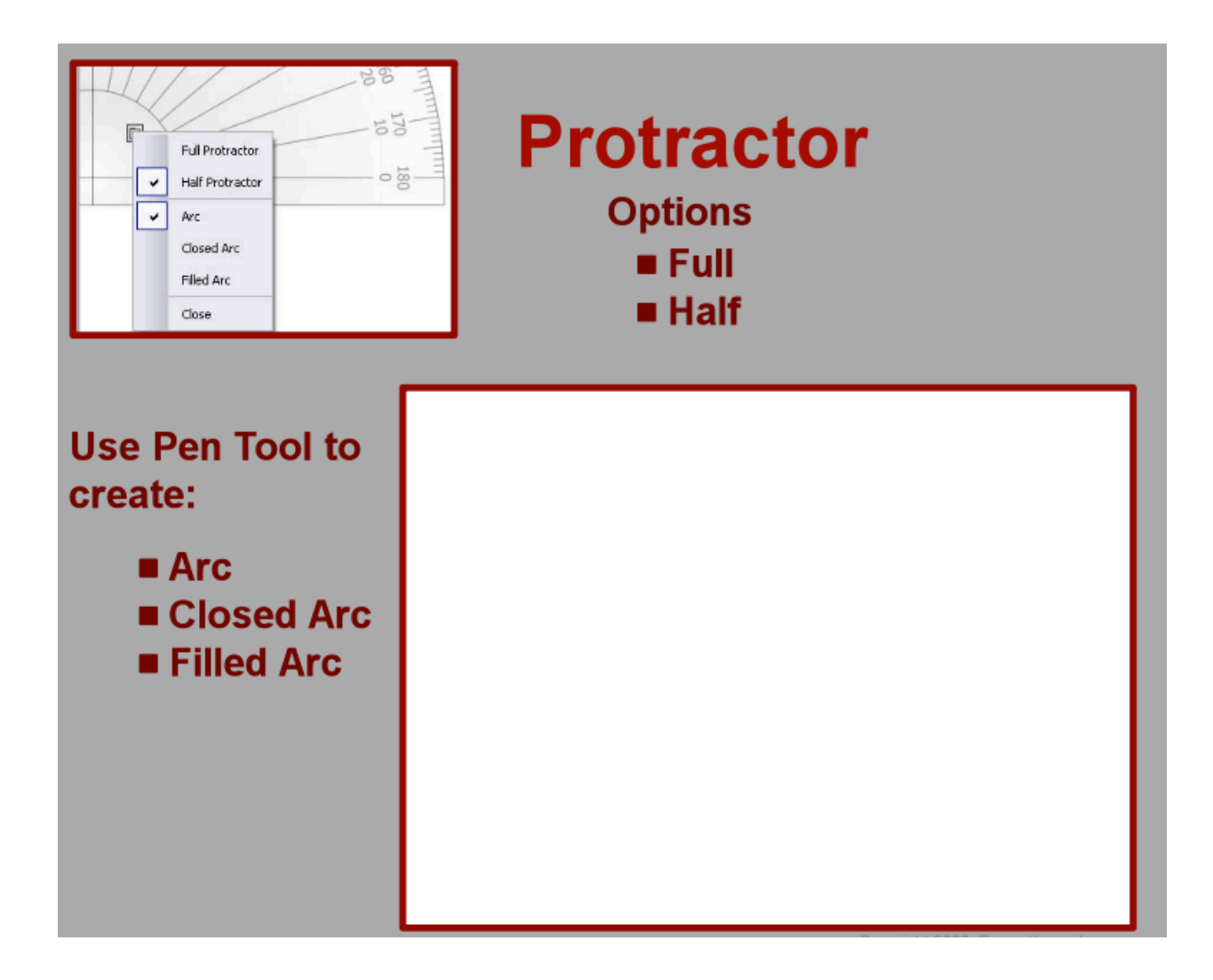

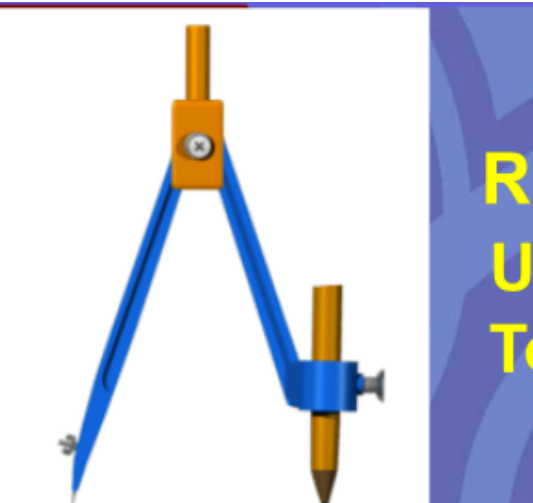

# **COMPASS** Radius can be resized Use Pen or Highlighter Tool to create a circle

# **Projects - Using the Math Tools**

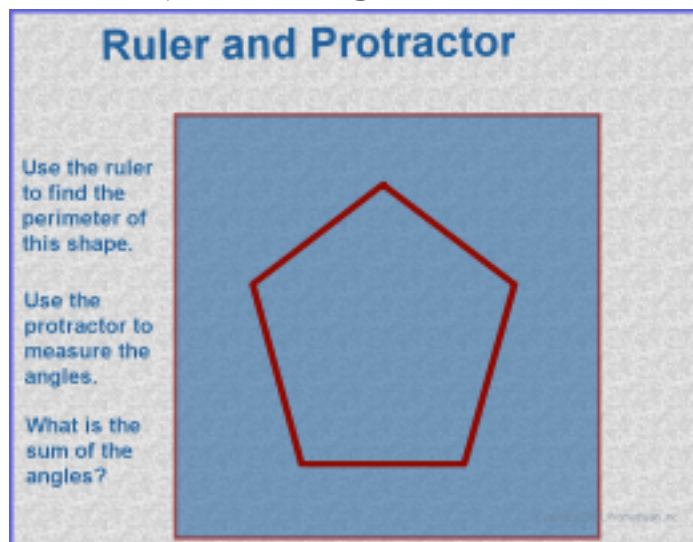

Use the Math Tools to solve this problem. Perimeter-Ruler Angles-Protractor Sum of Angles-Calculator Pull each arrow away from the triangle and use the protractor to measure the interior angle. Fill in the chart with the measurements. Mark the "right angle" column either "yes" or "no".

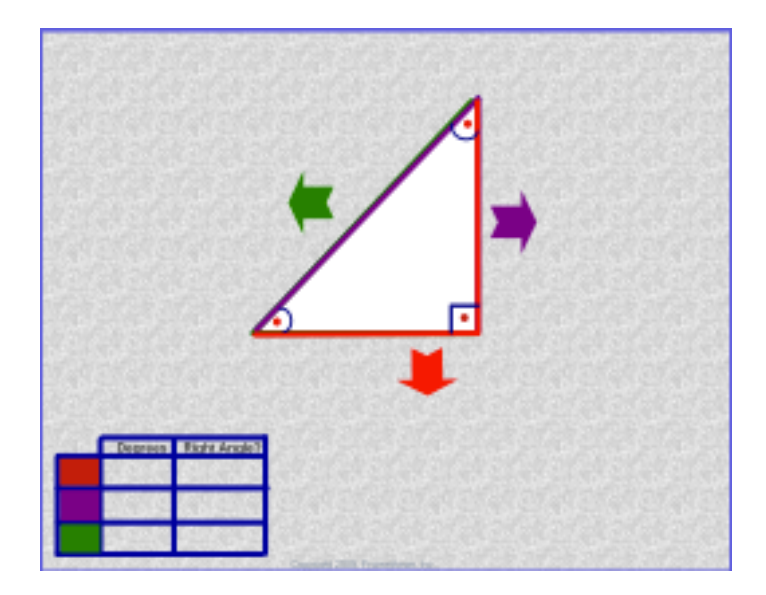

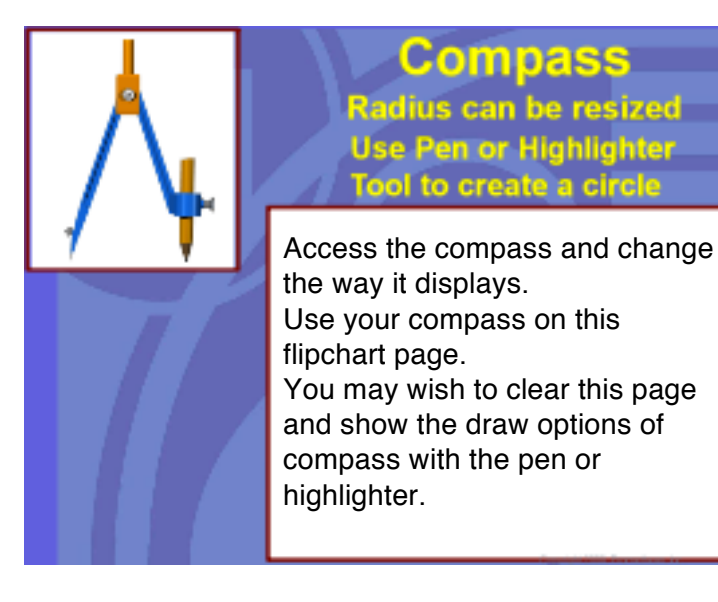

Use the Compass to draw a radius from Mt. Redoubt.

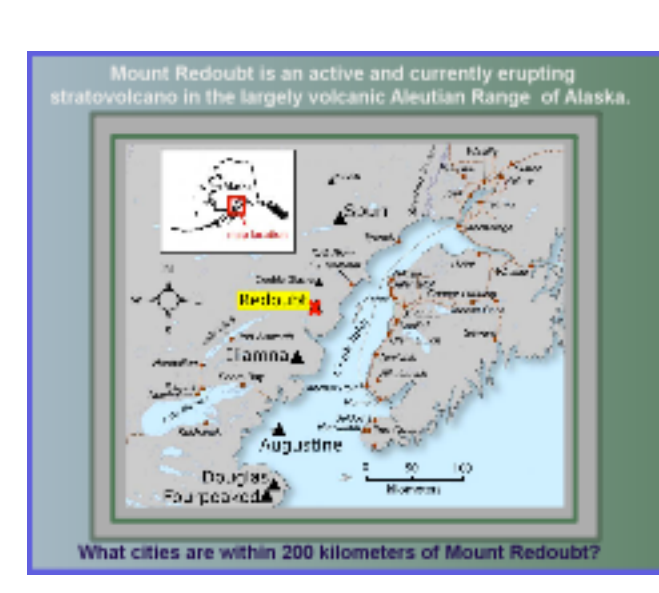

# **Camera Tools**

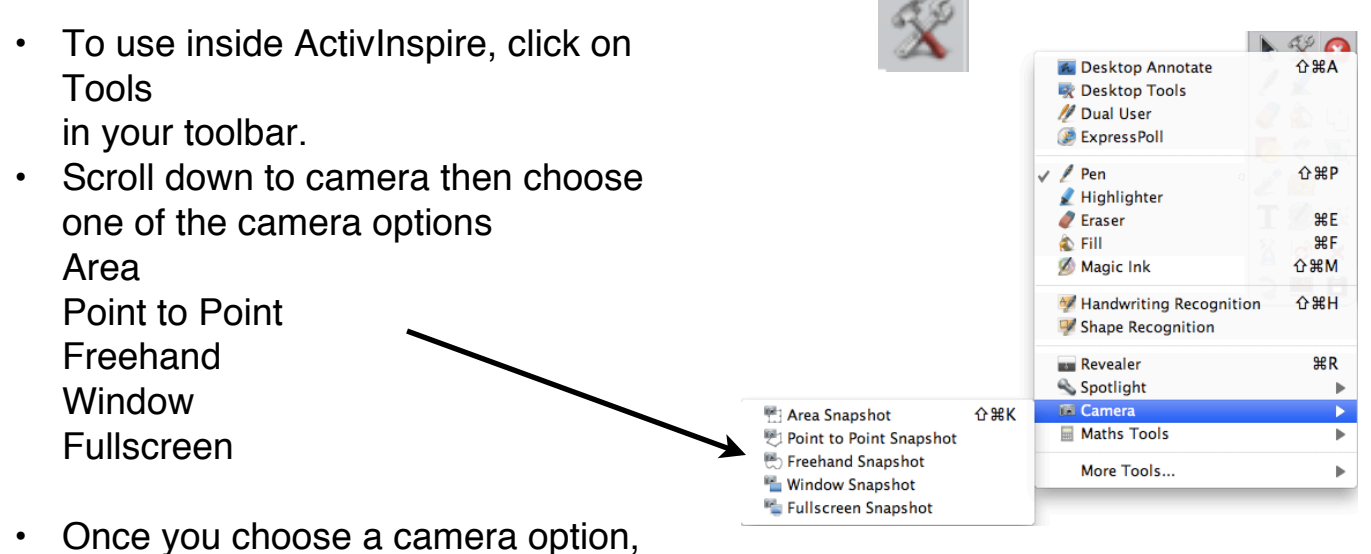

- Once you choose a camera option, you will see the Camera Snapshot window pop up.
- · Select the area you want to take a 0 0 Camera Snapshot picture of then choose where you Snapshot to Position want to drop off. . Current Page Left 987 New Page ٦ Top 743 Clipboard ٦ Width 53 My Resources ٦ Height 33 Shared Resources

# Project

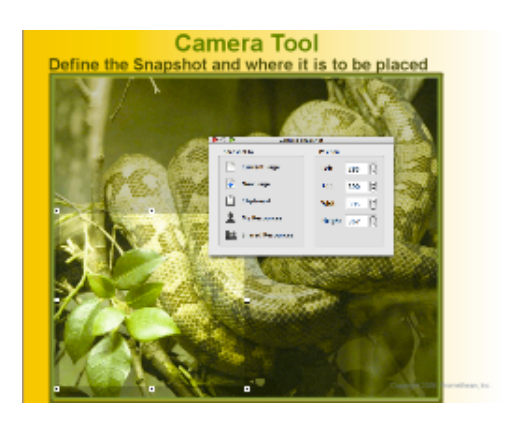

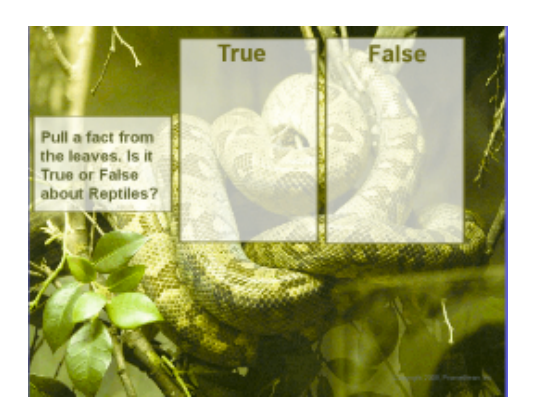

The snapshot has been locked in place and facts have been hidden behind it.

# **Tickertape**

• To access tickertape:

Go to Tools on your toolbar, scroll down to More Tools... then go over and down to Tickertape...

Or you can add Tickertape to your toolbar under Edit Profiles by going to Main Menu (toolbar) > Edit > Profiles

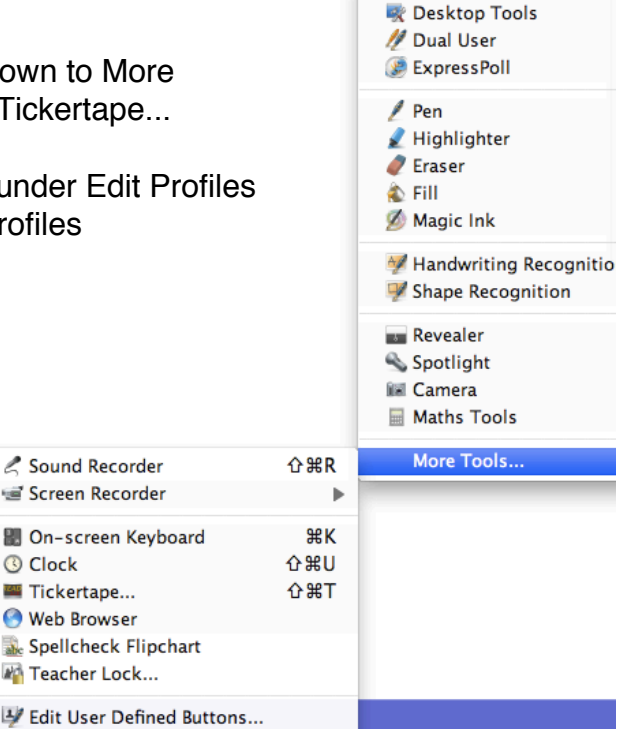

🚾 Desktop Annotate

**Customizing Tickertape** Once you click on Tickertape, the Tickertape Window should pop up. In this window, you can customize your tickertape such as the font style, size, color, background color, shadow, etc.

| 0 0             | Tickertape     |        |
|-----------------|----------------|--------|
|                 | 3 B <u>Y</u>   |        |
| Enter the Ticke | rtape message  |        |
| Enter your tex  | t message      | Loop 🗹 |
| Text            | Font Color     |        |
| Drop shadow     | 0 🖨 Color      |        |
| Background      | Screen 🛟 Color |        |
| Position        | Тор 🛟          |        |
| Show T          | ickertape      | OK     |

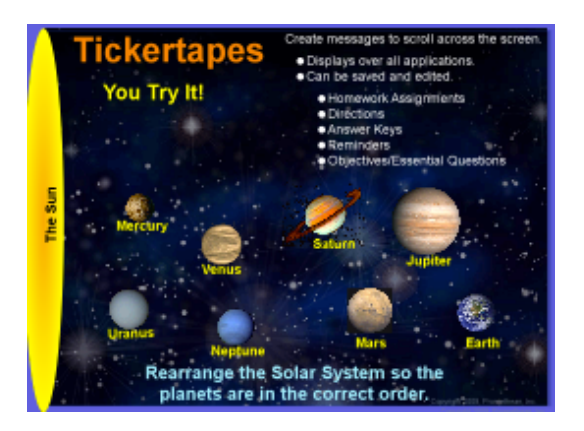

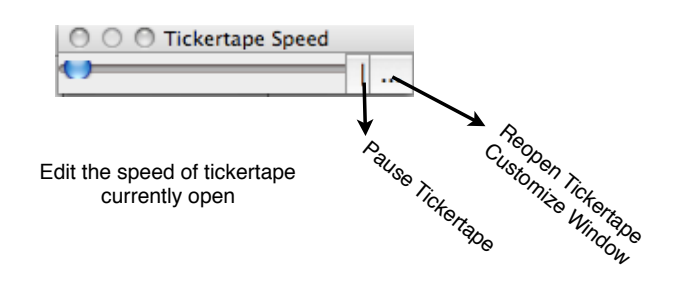

# Project

Running the Tickertape When the tickertape is running, you have the remote underneath it.

Use this hint to demonstrate how to create and save a tickertape.

My Very Educated Mother Just Served Us Nachos

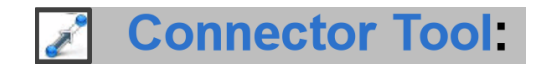

Great for drawing connections between objects. Useful with Concept Maps. Select the Connector Tool. Click inside the first shape and drag the connector to the second shape. Yellow pick up boxes show a connection.

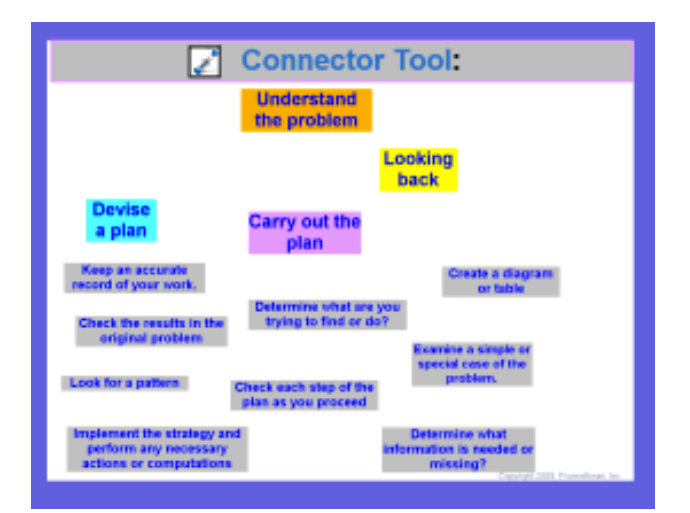

Use the Connector Tool in the largest of

the preset widths to join the Steps to Problem Solving. Use the curved connector lines. Use the straight lines in the color of the step background to connect each step to a strategy.

# **Drag-A-Copy Technique**

To perform this technique: click on the object on your page so that the marquee handles appear around the object. Then click on the object menu bar on the marquee handle.

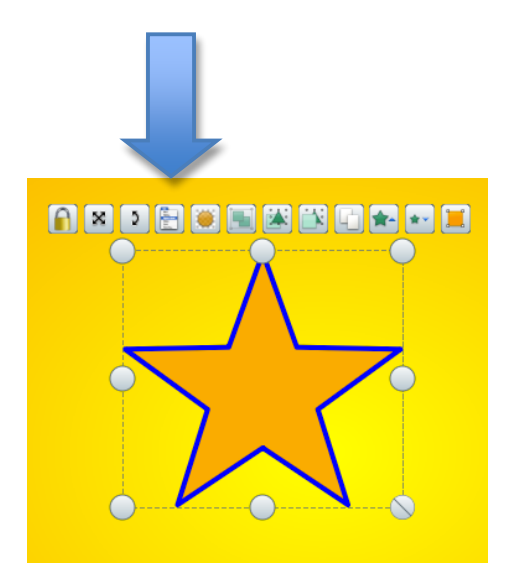

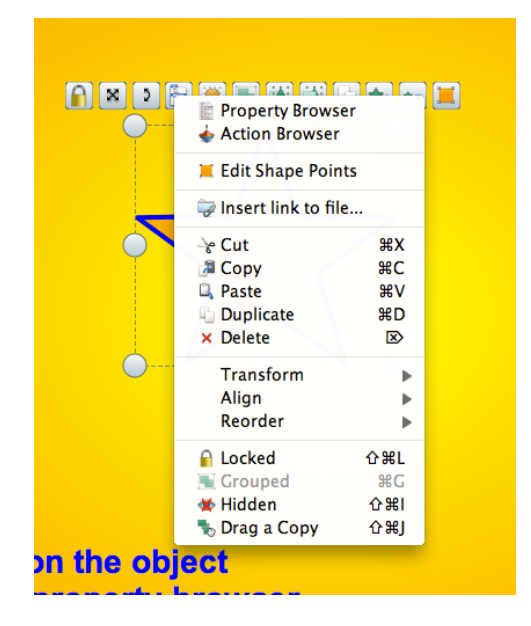

Once you click on the Menu button, highlight 'Drag a Copy' at the bottom of the list. The next time you hover over that object, you will see a hand with a green plus sign. This indicates that the object selected is set to drag a copy.

# **Using Grids**

You can find the invisible grid on every flipchart page ! To use the grid, control click on the background of the flipchart page. See and highlight (uncheck) Hide Grid.

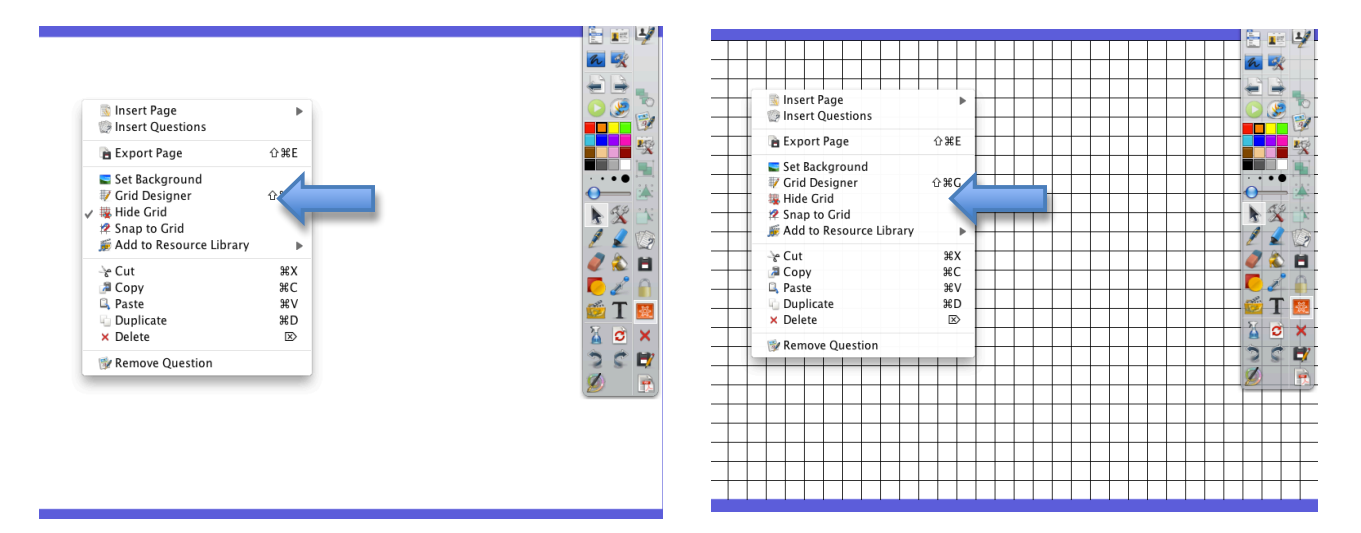

You can control click on the background to use the Snap to Grid feature as well as Grid Designer to change the physical aspects of the grid.

# Project

<sup>1</sup>Grid is from the background. The squares were made with Shape Tool. Snap has been set to the Grid. Squares have had Drag a Copy enabled. Teacher could have the grid hidden and first have students predict how many squares will fill each square. Students will then drag and count the squares as they fill the shape. Enable the grid to count the squares around the perimeter.

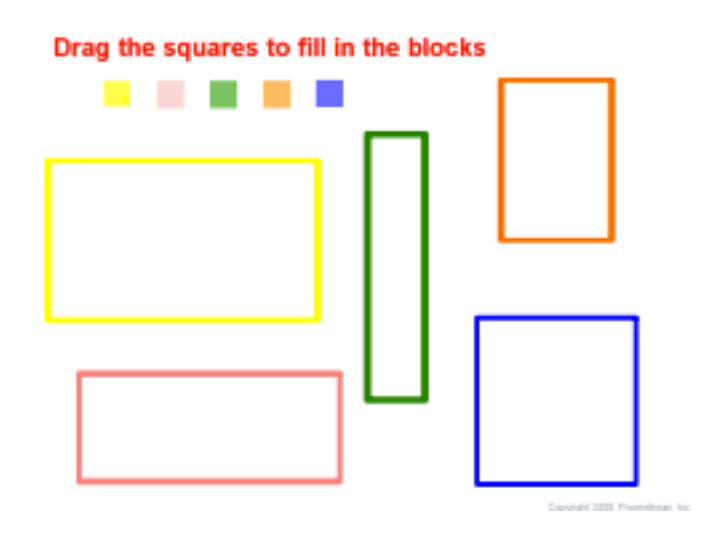

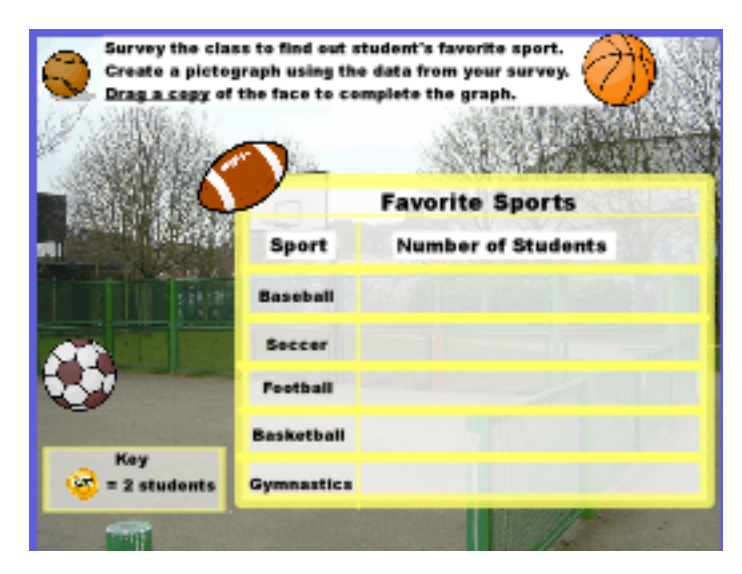

Gathering data from the class. The smiley has been set to Drag a Copy. Formulate questions that can be addressed with data and collect, organize, and display relevant data to answer a question. Use this flipchart page as your template.

Select, create, and use appropriate graphical representations of data, including histograms, box plots, and scatterplots in your flipcharts.

 Remember- To access the grid designer, right click on the page (Windows) or Control-click on the page (MAC). The Edit menu opens up. Click on Grid Designer. The Grid Designer will open up. The most important thing to remember with the designer is to make sure that the visible item is check to see the grid. After you are done aligning your objects, you can come back uncheck to make it invisible again.

## ActivInspire Bachelor of Arts

# Magic Ink

Using the same concept as with hiding text behind an image, Magic Ink is another way to reveal an answer.

Grab an image object from the resource library.

Create a text box, will be the answer.

Then open up your object browser.

Move the image object to the top layer and leave the text box on the middle layer. You object browser should look like this.

Then click on Magic Ink on your toolbar.

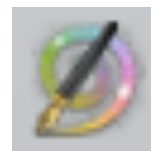

Then erase the top image to reveal the text box (Earth).

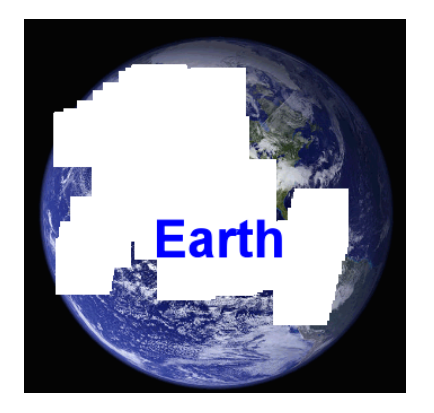

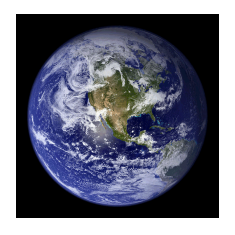

Earth

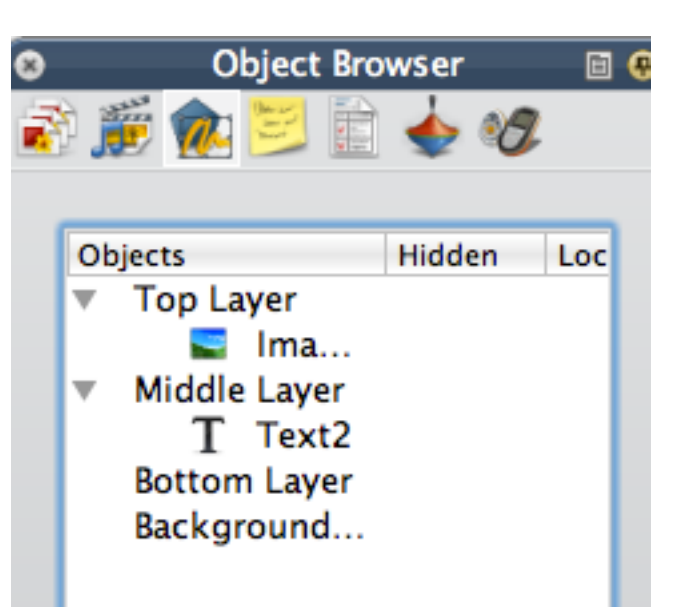

The volcano images are found in: Subjects>Geography>Geology>Volcanoes. The Background is from the Backgrounds Folder. Shape made with Shape Tool.

- The white shape is to be the backdrop for the images. Placing it on the bottom layer would move it out of the way.
- Move it into the center of the page.
- Next move the image of the inside of the volcano over the white block.
- To view through the photo, it must be moved to the Top Layer.
- After moving the photo to the top layer, in order to view the text 'Look Inside a Volcano' to display within the defined area, it too must be moved to the top layer and ordered to the front of the stack on the top layer.

When all is complete, use the Magic Ink to view the inside of the volcano.

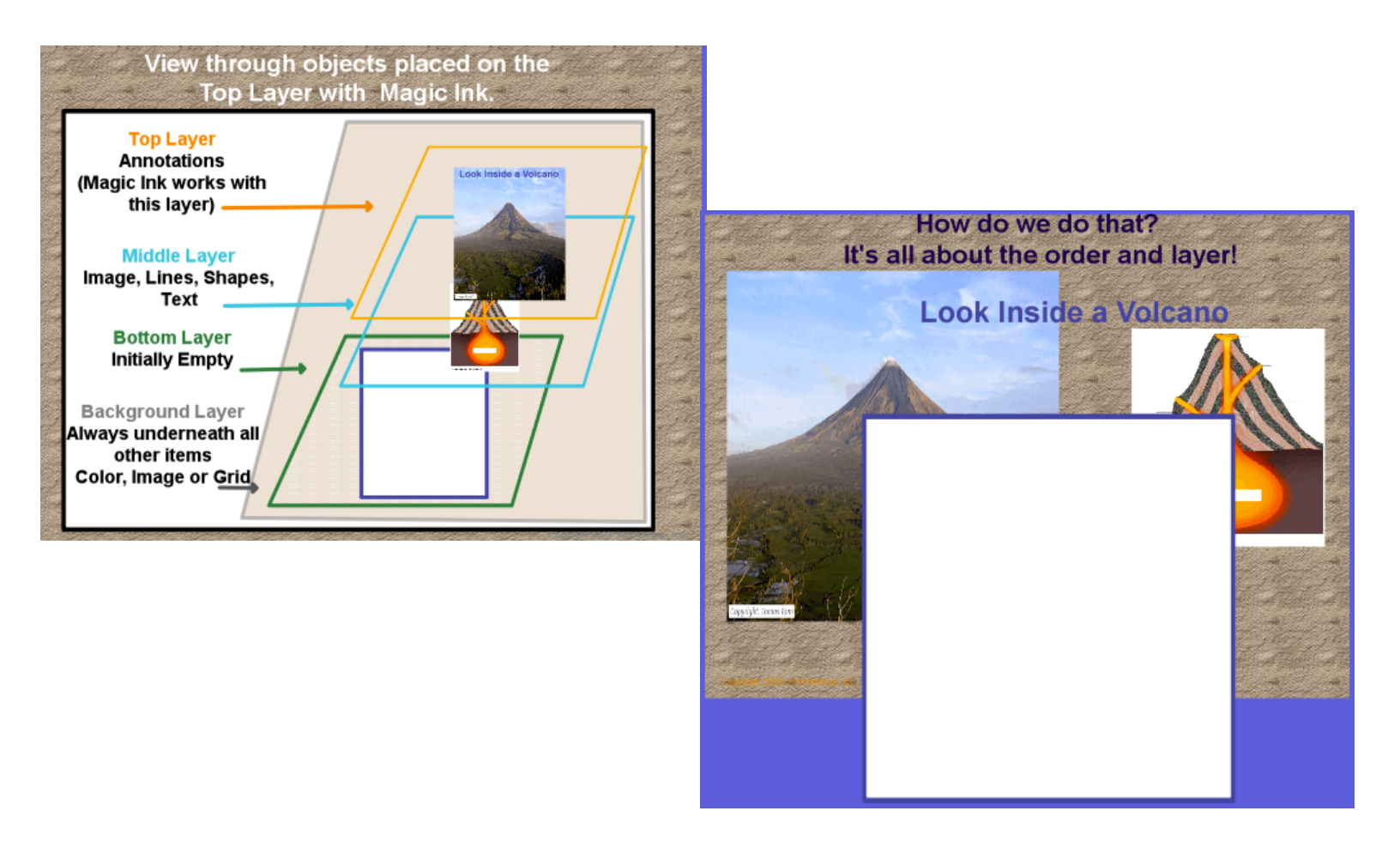

# Importing PDF's

# **Importing PDF**

| 🖄 New Flipchart           | жN                      |                                                                  |  |
|---------------------------|-------------------------|------------------------------------------------------------------|--|
| 🖄 New                     | er an e fait a stra 🕨 🕨 |                                                                  |  |
| 📩 Open                    | жo                      |                                                                  |  |
| Open Recent               | •                       |                                                                  |  |
| Close Flipchart           | жw                      |                                                                  |  |
| Save                      | жs                      |                                                                  |  |
| 🛱 Save As                 | 企器S                     |                                                                  |  |
| Summary                   |                         |                                                                  |  |
| Publish                   |                         |                                                                  |  |
| Submit Flipcharts to Prom | ethean Planet           |                                                                  |  |
| Import                    | •                       | 🛱 PDF                                                            |  |
| a Print                   | жP                      | SMART Notebook File v8, v9, v9.5, v10<br>SMART Gallery Item File |  |
|                           |                         | ExamView XML file                                                |  |
|                           |                         | IMS QTI XML file                                                 |  |
|                           |                         | Resource Pack To My Resources                                    |  |
|                           |                         | Perource Pack To Shared Perources                                |  |

From the File Menu > Import > PDF

| 🔿 🔿 🙆 Select the PDF File you want to import |                         |               |  |
|----------------------------------------------|-------------------------|---------------|--|
|                                              | Documents               | : a           |  |
| ▼ DEVICES                                    | Name                    | Date Modified |  |
| 💻 Rich Harmon's                              | 🔁 About Stacks.pdf      | 12/11/10      |  |
| 🗟 HarMac HD                                  | Activ Software          | 2/2/11        |  |
| Disk                                         | COMCAST.docx            | Yesterday     |  |
|                                              | 🕨 🚞 Microsoft User Data | 2/17/11       |  |
| ▼ PLACES                                     | ▶ 🚞 steve               | 12/31/69      |  |
| M Desktop                                    |                         |               |  |
| 👚 richharmon                                 |                         |               |  |
| Applications                                 |                         |               |  |
| 🛅 Documents 🤟                                | ,                       |               |  |
| ▼ SEARCH FOR                                 |                         |               |  |
| (L) Today                                    |                         |               |  |
| Yesterday                                    |                         |               |  |
| Past Week                                    |                         |               |  |
| All Images                                   |                         |               |  |
|                                              | 1                       |               |  |
|                                              | (                       | Cancel Open   |  |

#### Select the PDF you want to import

|           |                                                                                                    | Import from F         | PDF    |               |
|-----------|----------------------------------------------------------------------------------------------------|-----------------------|--------|---------------|
| Page Size | <ul> <li>Origina</li> <li>Custon</li> </ul>                                                                                 | ll PDF Page Size<br>1 |        |               |
|           | Width                                                                                                    | 816                   | Height | 1,056         |
| Pages     | 💽 All                                                                                                    |                       |        |               |
|           | O From                                                                                                    |                       | То     |               |
| Import To | <ul> <li>New Flipchart</li> <li>The Beginning of the Current Flipchart</li> <li>The End of the Current Flipchart</li> </ul> |                       |        |               |
|           |                                                                                                    |                       | C      | Cancel Import |

When Importing PDF, usually choose 'Orginal PDF Page Size'.

Decide whether you want all the pages or just particular ones.

Decide where you want the page(s) imported to appear. You may choose 'New Flipchart', 'The Beginning of the Current Flipchart', or The End of the Current Flipchart' You may change the order of these imported pages anytime in the Page Browser.

# Registration of ActivDevices ActivVotes

| ActivInspire - Studio                             | Device Registration                                                                                                    |
|---------------------------------------------------|----------------------------------------------------------------------------------------------------|
| Untitled * 🛞                                      | Device Registration<br>Please follow the instructions below to register your ActiVote devices                           |
| Activote Devices                                  | Please choose the number of Activote devices you would like to register                                                 |
| 2.<br>0 ActivSlate(s)<br>0 ActivExpression(s)     | 7.<br>44434638: 1<br>Rename Remove<br>6.<br>Next > Cancel                                                               |
| 4. 4 Activite(s)<br>Register Rename<br>Remove All | 9de: 1A0<br>41394637: 2<br>Device Registration<br>Are you sure you wish to remove the ActiVote device '1' from the hub? |
|                                                   | 9. 10.                                                                                                    |

1. Open the 'Voting Browser'.

Note: Before registering a device you must connect the ActivHub to your computer. Check that your devices have been numbered. Doing this allows you to keep track of which student uses which voting device.

Click on
 'Device
 Registration'.

- 3. Select 'ActiVote(s)'.
- 4. Click on 'Register'.
- 5. Choose the number of devices you want to register.
- 6. Click on 'Next' and follow the on-screen instructions to register your devices. Once registered, the devices will be shown in the 'Device Registration' window.
- 7. If you want to remove an individual device, select the device.
- 8. Click on 'Remove'.
- You will be asked to confirm that you want to do this by clicking 'Yes'. Note: You can delete all the devices at once by clicking on 'Remove All' in the ActiVote(s) box.
- 10. Click on 'Done'.

# ActivInspire Bachelor of Arts <u>Registration of ActivDevices</u> <u>ActivExpressions</u>

| 🗕 ActivInspire - Studio               |                                                                                                    |                                                                                                    |
|---------------------------------------|----------------------------------------------------------------------------------------------------|----------------------------------------------------------------------------------------------------|
| Device Registration                   |                                                                                                    |                                                                                                    |
| Voting Browser                        | O ActivSlate(s)     O ActivSlate(s)     O | 1. Launch<br>ActivInspire<br>and open the<br>'Voting<br>Browser'.<br>Note: Before<br>registering a device<br>you must connect the<br>ActivHub to your<br>computer. |
| Results Browser Untitled     Settings | Please choose the number of ActivExpression devices you would like to register<br>Allow Expression end user naming<br>Any Characters<br>Maximum Name Length 14<br>Force Name Length<br>6.                                                                                                    | 2. Click on<br>'Device<br>Registration'.                                                                                                    |

- 3. Select 'ActivExpression(s)'.
- 4. Click on 'Register'.
- 5. Choose the number of devices you want to register.
- 6. Click on 'Next' and follow the on-screen instructions to register your devices. Once registered, the devices will be shown in the 'Device Registration' window.

Using the Question Manager

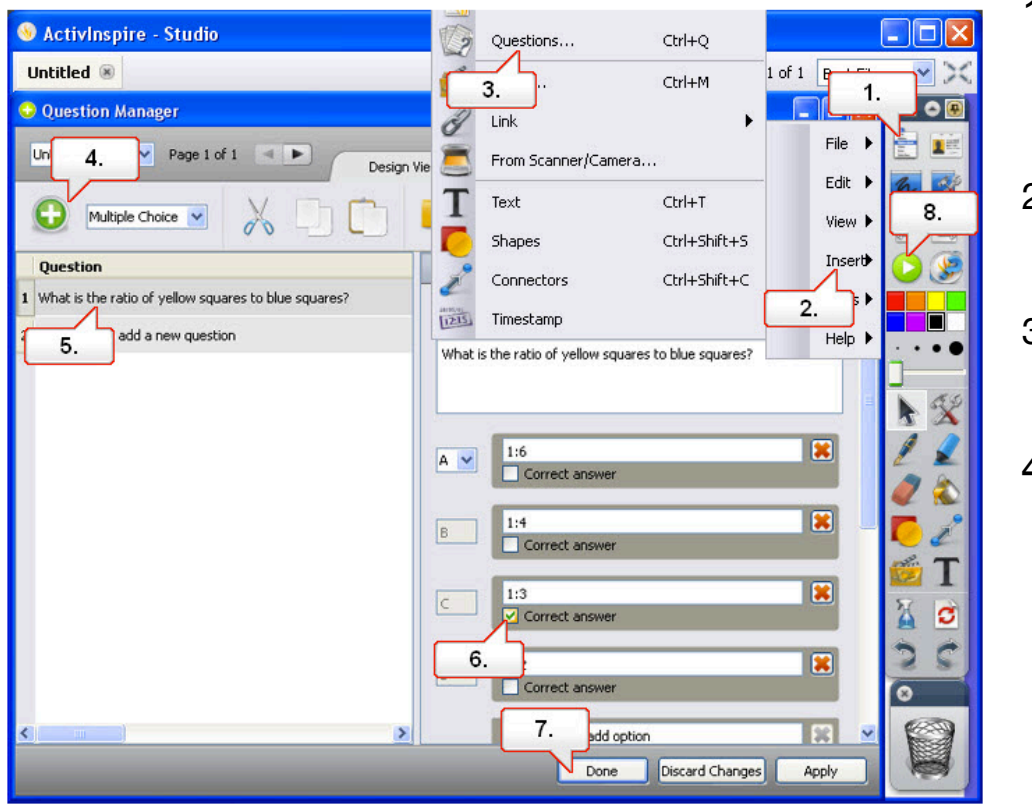

- Click on the 'Main Menu' button.
- 2. Select 'Insert'.
- Select 'Questions'.
- 4. With 'Multiple Choice' selected click on the 'Insert Question' button.
- 5. Select question 1, under 'Question Properties' type in the question and possible answers. Delete any options not required.
- 6. Assign a correct answer.

7. Add a time limit if required and click 'Done'. The question and possible answers are added to the flipchart as editable text objects.

8. Notice the 'Start/Stop Flipchart Vote' button is now highlighted green. Click on this button to start the voting session. The results are displayed after the vote.

# **Promethean Planet**

## **Free Resources**

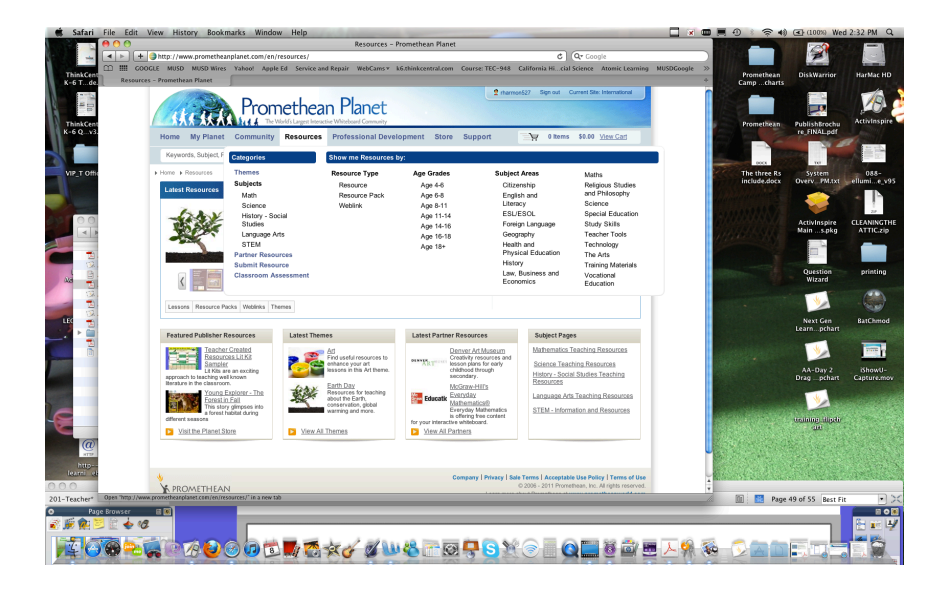

# Free Training

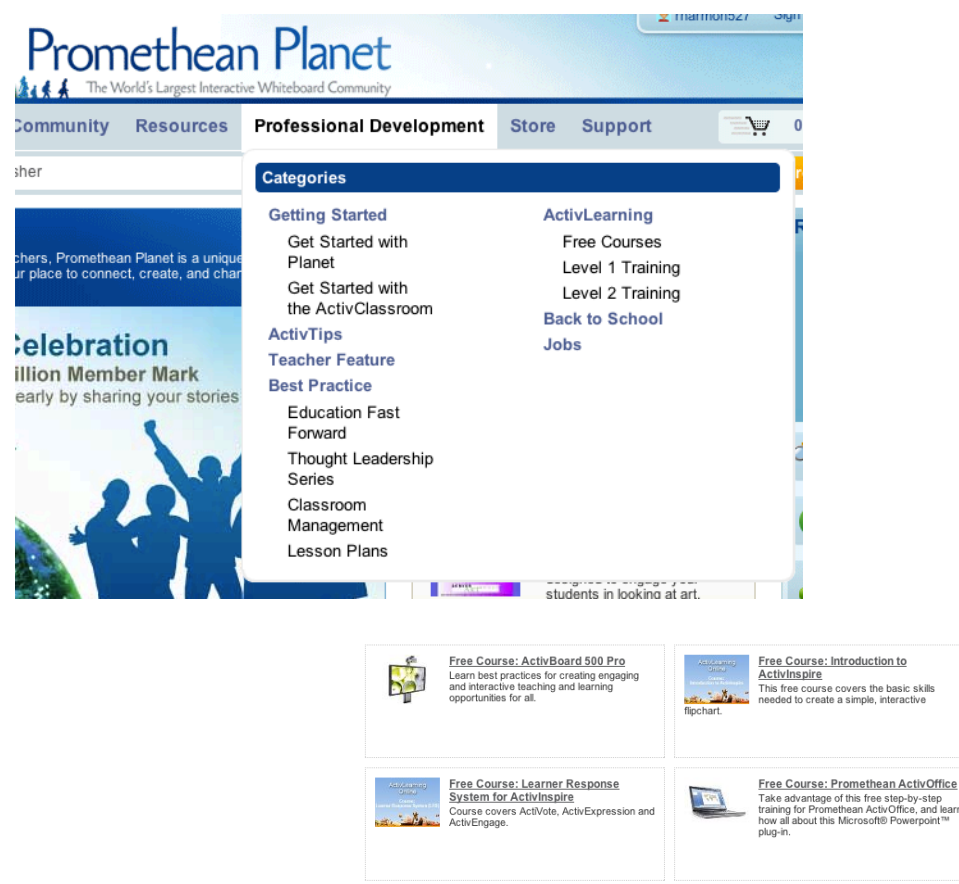